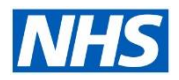

### **Multiple Supervisors**

This functionality is used by Organisations who have implemented Manager Self Service/Learning Management. They often find the need to allow more than one Manager/Supervisor to have the ability and access to an Employee record. Multiple Supervisors can be used so that one or more Manager can be responsible to make changes to the employee record and approve notifications.

### What are the Benefits?

- ✓ If a person has more than one Supervisor, up to three Additional Supervisors can be recorded.
- ✓ Provide flexibility for managers who job share.
- Additional supervisors can view all assignments where they are listed as the additional supervisor on the assignment EIT.
- ✓ Additional Supervisors can select any of these assignments to perform an action on.
- ✓ Additional Supervisors can drill down to the next level subordinates for these assignments.
- ✓ ESR BI Reporting functionality is identical for additional supervisors.
- ✓ Notifications from employees sent to all listed supervisors with built in validation to ensure actions cannot be duplicated or approved by the requestor.
- ✓ Functionality to enable additional supervisors available for both Professional Users and holders of Manager Self Service URPs to maintain additional supervisors
- ✓ Supervisors and role holders are notified if the assignment that was ended was listed as an active Additional Supervisor for other assignments

### Manager/Supervisor Experience

- Approve Leave.
- Approve changes.
- Run Reports.
- Appraisals / Performance Management Plans.
- Termination.
- Monitor Compliance.
- Managers can action requests on each other behalf.
- Provide adequate cover when on leave/ emergency contingency.
- View hierarchy.
- Complete Hire process for new staff.
- Avoid delay.
- Save underpayments / overpayments.
- Efficiency.

### **Employee Experience**

- Avoid underpayments/overpayments in absence of their direct line manager as the additional supervisor can action their request.
- Improved communication.
- Good experience Enhances employee experience as they won't have to unnecessarily wait for their requests to be approved.

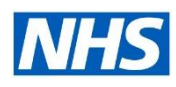

### **Multiple Supervisors**

#### Difference between Proxy access and Multiple Supervisor

- Managers can assign access to a Proxy User (i.e. their PA) to perform employee changes in ESR on their behalf.
- The Manage Proxies functionality can also be used to allow managers to delegate access to one or more proxy users.
- The delegator can grant access to specific Self Service responsibilities to the proxy user.
- The delegator can see actions carried out by the proxy user by running a proxy report. When
  changes are made by a proxy user, the NHS Employee Change Event Dashboard will report the
  name of the user that has delegated the access as the person making the change and not the proxy
  user.
- Managers who wish to utilise Proxy User functionality, should be aware they are still accountable for all changes made on their behalf. It remains a line management responsibility to ensure information held in ESR for their employees is updated accurately and on time.
- A Proxy User must be accessing ESR via HSCN connection to perform changes on behalf of a manager. Managers will need a smartcard to provide proxy access.
- Multiple Supervisors functionality gives you greater flexibility within your larger teams or where managers work across 24/7 shift patterns, as well as assisting with job shares.
- The assigning manager must ensure that they have granted workflow access to all of their worklists when setting up a proxy.

|                                                                 |                                   |            |                                |                       | i ontai |
|-----------------------------------------------------------------|-----------------------------------|------------|--------------------------------|-----------------------|---------|
|                                                                 |                                   | Preferenc  | es                             |                       |         |
| Home                                                            |                                   | Manage F   | Proxies                        |                       | - 1     |
| 𝗭 TIP You have 1 open notifications in your Worklist. Please us | e the Workflow Worklist to view a | nd respond | to your notifications.         |                       |         |
|                                                                 |                                   |            |                                |                       |         |
| Navigator                                                       |                                   |            | Favorites                      |                       |         |
| 503 Employee Self Service Please select a res                   | Click the Manage Proxies          | link.      |                                | Personalize           |         |
| 503 Manager Self Service (Payroll                               |                                   |            | You have not selected any fav  | orites. Please use th | ne      |
| Approvals Required)                                             |                                   |            | "Personalize" button to set up | your favorites.       | - 1     |
|                                                                 |                                   |            |                                |                       | - 1     |

### How it works

- Up to three additional supervisors can be added to a record.
- Any of the supervisors can make changes to a record.
- Requests for approval for changes made by an employee sent to all supervisors.
- First action taken against a Notification (via e-mail or worklist) will close notification for all supervisors.

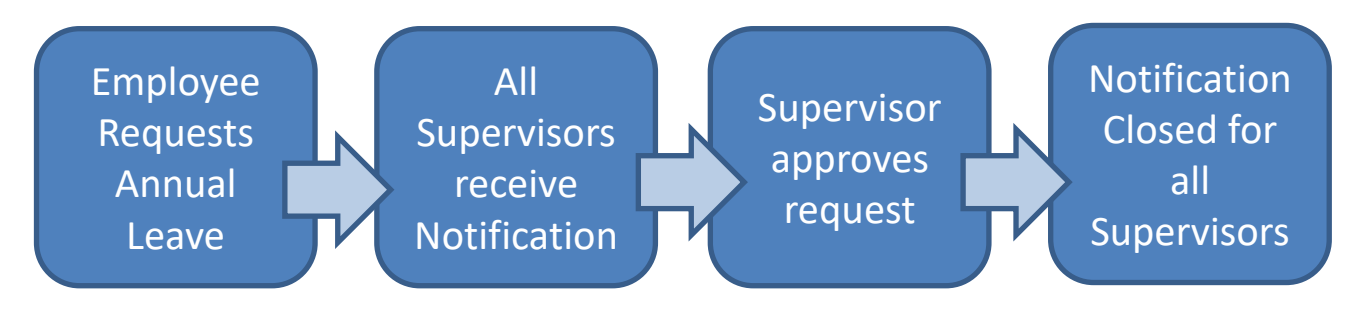

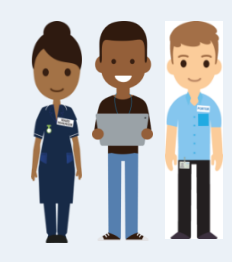

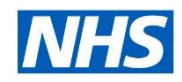

### Multiple Supervisors

This principle applies to other transactions that are sent for approval.

For example, when a supervisor returns a request for correction, the initial notification will be closed for all users. The corrected request will then be sent to all supervisors, when approved by one of the supervisors (not necessarily the initial supervisor who requested the correction), the notification will be closed for all users.

If a supervisor attempts to approve a request via e-mail where this has already been approved then they will receive an e-mail stating that this has already been actioned.

### Actions

Additional Supervisors can be added to employee records either via Manager Self Service

| er >                 |                                                                                                    |                                             |
|----------------------|----------------------------------------------------------------------------------------------------|---------------------------------------------|
|                      |                                                                                                    |                                             |
|                      |                                                                                                    |                                             |
| lavigator            |                                                                                                    |                                             |
| Profile              | My Team Assignment Information                                                                                                    | Q   त ★ \$<br>Search Home Favorites∨ Settin |
| ation Chart          | Extra Information                                                                                                    |                                             |
| am Personal >        | Employee Name Jinemerd0, Monica<br>Employee Namber 20049871<br>An assignment cannot have more than 3 active Additional Supervisor rows. |                                             |
| Career Information > | Employee Additional Supervisor                                                                                                    |                                             |
| Assignment V         | Status Employee Additional Supervisor<br>No results found.                                                                              | From Date To Date                           |
| ent Information      |                                                                                                    |                                             |
| ent                  |                                                                                                    |                                             |
|                      |                                                                                                    |                                             |
| sor                  |                                                                                                    |                                             |
| al Supervisor        |                                                                                                    |                                             |
|                      |                                                                                                    |                                             |
| I and Dental Job     |                                                                                                    |                                             |

### Or via Professional Forms

| Type<br>Appraisals and Develor | oment Summary                  |                    |            |        |                        |
|--------------------------------|--------------------------------|--------------------|------------|--------|------------------------|
| Employee Additional S          | upervisor                      |                    |            |        |                        |
| Exit Questionnaire             |                                |                    |            |        |                        |
| GB Pension Exclusion           | Rules                          |                    |            |        |                        |
| nterfaces                      |                                |                    |            |        |                        |
| RTI Information                | Further Assignment Information |                    |            |        | ×                      |
| TUPE Transfer                  |                                |                    |            |        |                        |
|                                | Employee Additional Supervisor | Steele, Mrs. Kerry |            |        | 26717377, 22441155 Po: |
|                                | From Date                      | 01-SEP-2017        |            |        |                        |
|                                | To Date                        |                    |            |        |                        |
| Details                        |                                | (II)               |            |        | D                      |
|                                | _                              |                    | <u>O</u> K | Cancel | Clear Help             |
|                                | <                              |                    |            |        |                        |
|                                |                                |                    |            |        |                        |

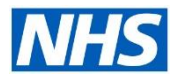

### Multiple Supervisors

### Manager's view of their hierarchy

When a manager is assigned as an additional supervisor, they won't be able to recognise the difference between their own staff and where their assigned as additional supervisor under their team hierarchy.

When a staff member has an additional supervisor on their record, it is advised that they are informed of this because the information doesn't show on their Employee Self Service and they might not be aware which other supervisors have access to their record in this way.

| Name  |                      | Go                   | Advanced Search                     |                                              |      |              |             |                        |               |
|-------|----------------------|----------------------|-------------------------------------|----------------------------------------------|------|--------------|-------------|------------------------|---------------|
| My E  | Employee Inf         | ormation             |                                     |                                              |      |              |             | View Hier              | rarchy 🗸 🖌 Go |
| Emplo | oyment               |                      |                                     |                                              |      |              |             |                        |               |
| 5     | ¢ • 🖩 •              |                      |                                     |                                              |      |              |             |                        |               |
| ¢     |                      |                      |                                     |                                              |      |              |             |                        |               |
| Focus |                      | Assignment<br>Number | Position                            |                                              |      | Organisation |             | Assignment<br>Category |               |
|       | Leese10, Vivian      |                      |                                     |                                              |      |              |             |                        |               |
|       | Jimenes10,<br>Monica | 20020828             | 83567 Senior Nurse Band 6 - Ward 10 | Nursing and Midwifery Registered Staff Nurse | XR06 | 517 Ward 10  | 517<br>ESRH | Permanent              | 01-Jan-2016   |
|       | Johnson10,<br>Andrew | 20020858             | 83550 Staff Nurse Band 5 - Ward 9   | Nursing and Midwifery Registered Staff Nurse | XR05 | 517 Ward 9   | 517<br>ESRH | Permanent              | 01-Jan-2012   |

### Reporting

#### NHS Staff in Post Dashboard – Detail tab

Staff List to identify additional Supervisors – This report can be run to identify additional supervisors. Please not the report will only show 1 additional supervisor although 3 additional supervisors can be recorded for an employee.

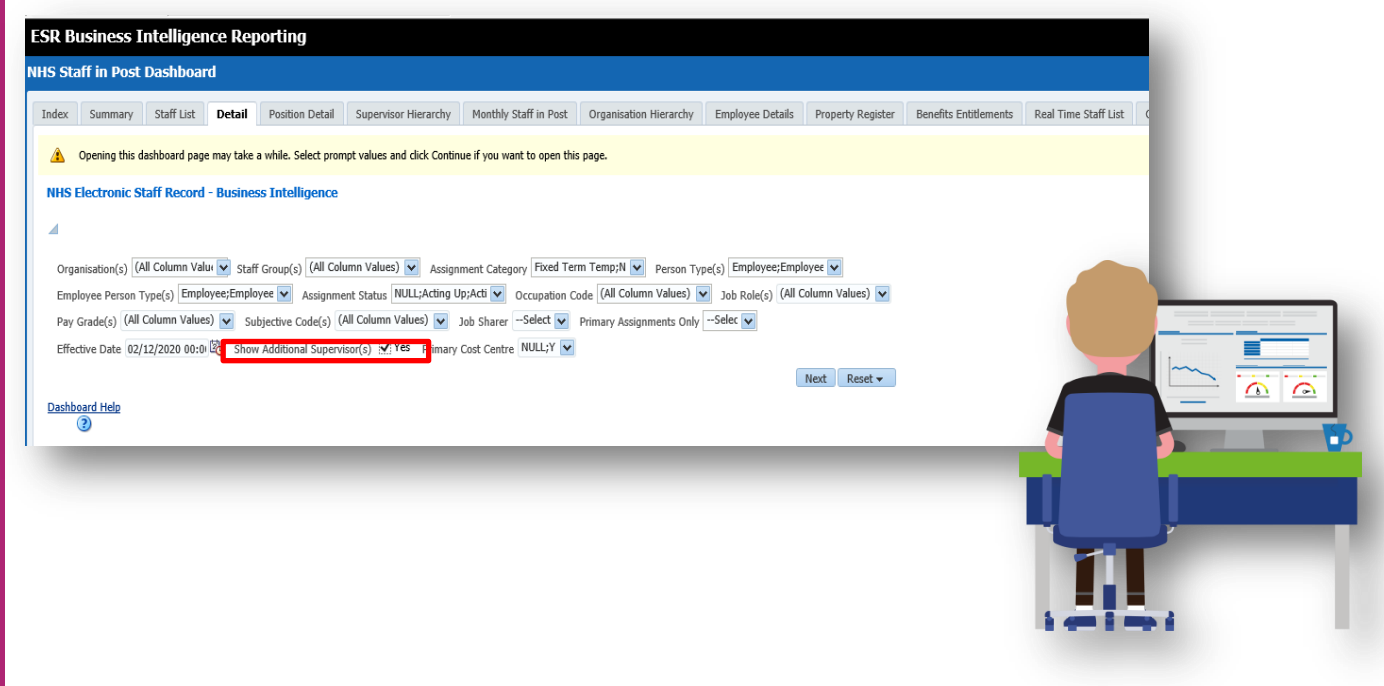

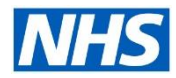

### **Multiple Supervisors**

#### Change Event Log Dashboard – Employee tab

Audit check – The Change Event Log dashboard enables users to check changes made in ESR. The dashboard returns the values changed along with who made the change and on which date.

| Organisation (Al Column Values) 💌 Paypoint (Al Column Values) 💌 Person Type Employee;Employee 💌 🛛   | Employee Person Type Employee;Employee           |
|----------------------------------------------------------------------------------------------------|--------------------------------------------------|
| Cost Centre (Al Column Values) 💌 Employee Number (Al Column Values) 💌 Change Event Category (Al Col | umn Values) 💌 Change Event (All Column Values) 💌 |
| ESR Employee User (Al Column Values) 💌 ESR User (Al Column Values) 💌 Monitored Records Al           |                                                  |
| Change Date Between 01/12/2016 12:00:00 3. 12/01/2017 12:00:00 3                                    |                                                  |

Next Apply Reset ~

Please note: Security is applied to this dashboard so that only users with the relevant URPs may access relevant events, however the prompts above will return all events.

| Change Date             | <b>Change Initiated By</b> | Changed By  | <b>Changed By Name Proxy User</b> | URP Used                    | <b>Employee Name</b> | <b>Employee No</b> | Assignment No | Payroll     | Paypoint |
|-------------------------|----------------------------|-------------|-----------------------------------|-----------------------------|----------------------|--------------------|---------------|-------------|----------|
| 01-Dec-2016 07:33:25 AM | Blogs, Mrs. Jo             | 504JBlogs01 | Blogs, Miss. Jo                   | 504 Supervisor Self Service | Blogs, Mr. Joe       | 12345678           | 12345678      | 504 Monthly |          |
| 01-Dec-2016 07:33:27 AM | Blogs, Mrs. Jo             | 504JBlogs01 | Blogs, Miss. Jo                   | 504 Supervisor Self Service | Blogs, Mr. Joe       | 12345678           | 12345678      | 504 Monthly |          |
| 01-Dec-2016 07:33:29 AM | Blogs, Mrs. Jo             | 5043Blogs01 | Blogs, Miss. Jo                   | 504 Supervisor Self Service | Blogs, Mr. Joe       | 12345678           | 12345678      | 504 Monthly |          |
| 01-Dec-2016 07:33:30 AM | Blogs, Mrs. Jo             | 5043Blogs01 | Blogs, Miss. Jo                   | 504 Supervisor Self Service | Blogs, Mr. Joe       | 12345678           | 12345678      | 504 Monthly |          |
| 01-Dec-2016 07:33:32 AM | Blogs, Mrs. Jo             | 5043Blogs01 | Blogs, Miss. Jo                   | 504 Supervisor Self Service | Blogs, Mr. Joe       | 12345678           | 12345678      | 504 Monthly |          |
| 01-Dec-2016 07:45:29 AM | Blogs, Mrs. Jo             | 5043Blogs01 | Blogs, Miss. Jo                   | 504 Supervisor Self Service | Blogs, Mr. Joe       | 12345678           | 12345678      | S04 Monthly |          |
| 01-Dec-2016 07:45:37 AM | Blogs, Mrs. Jo             | 5043Blogs01 | Blogs, Miss. Jo                   | 504 Supervisor Self Service | Blogs, Mr. Joe       | 12345678           | 12345678      | 504 Monthly |          |
| 01-Dec-2016 07:47:31 AM | Blogs, Mrs. Jo             | 5043Blogs01 | Blogs, Miss. Jo                   | 504 Supervisor Self Service | Blogs, Mr. Joe       | 12345678           | 12345678      | 504 Monthly |          |
| 01-Dec-2016 07:52:48 AM | Blogs, Mrs. Jo             | 504JBlogs01 | Blogs, Miss. Jo                   | 504 Supervisor Self Service | Blogs, Mr. Joe       | 12345678           | 12345678      | 504 Monthly |          |
| 01-Dec-2016 07:53:01 AM | Blogs, Mrs. Jo             | 5043Blogs01 | Blogs, Miss. Jo                   | 504 Supervisor Self Service | Blogs, Mr. Joe       | 12345678           | 12345678      | 504 Monthly |          |
| 01-Dec-2016 07:53:17 AM | Blogs, Mrs. Jo             | 504JBlogs01 | Blogs, Miss. Jo                   | 504 Supervisor Self Service | Blogs, Mr. Joe       | 12345678           | 12345678      | 504 Monthly |          |
| 01-Dec-2016 08:00:04 AM | Blogs, Mrs. Jo             | 5043Blogs01 | Blogs, Miss. Jo                   | 504 Supervisor Self Service | Blogs, Mr. Joe       | 12345678           | 12345678      | 504 Monthly |          |

### Considerations

- Performance Management Plans and Appraisal processes will continue to use the assignment supervisor hierarchy for processing of notifications.
- Notifications that timeout will only escalate up the assignment supervisor hierarchy.
- BI Reports When staff list is run you can include additional Supervisors in the prompt and the additional supervisors will be detailed on multiple.
- When managers view their hierarchy they can't distinguish whether they are main supervisor or additional supervisor for a staff member.
- Employees need to be aware who their additional supervisor is and this can be found on the employees dashboard within the My Employment portlet.
- First action taken against a Notification (via e-mail or worklist) will close notification for all supervisors.

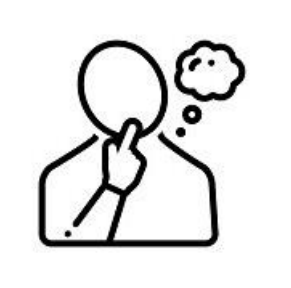

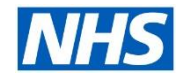

## **Multiple Supervisors**

### Next steps?

Firstly, you need to contact your NHS ESR Functional Account Manager who can help advise on which of the options is most suitable for you to progress. Your NHS ESR Functional Account Manager details can be found on the ESR Hub. Details for your regional contacts can be found via the links below:-

- London
- South of England
- Midlands and East of England
- North of England
- <u>Wales</u>.

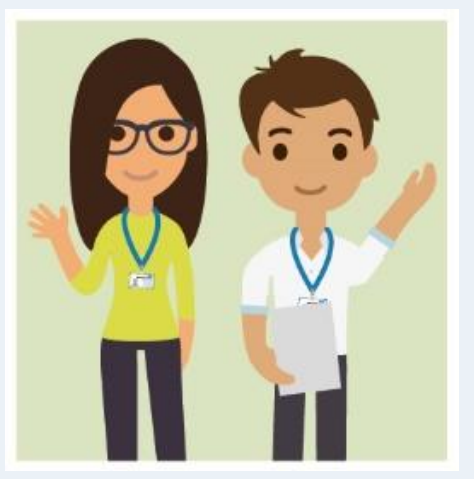

Interested in implementing Multiple Supervisors in ESR? Your NHS ESR Functional Account Manager can talk to you about how to do this.

Before you get started, why not access our helpful guides on our support site by clicking here.